## IRFU RugbyConnect – Garryowen FC Mini/Youth Player Registration

RugbyConnect is the IRFU's sole game and competition management system for the domestic game.

The new RugbyConnect system will allow the players (or their parents / guardians) to log into their club portal in RugbyConnect and enter their details themselves. The registrar in the club will then be able to validate their registration online, saving huge amounts of data entry.

From the 2020/21 season onwards, all players in a club will have to self-register. For youth players, parents and guardians will be guided through how to upload any relevant documentation such as proof-of-age and photographs. Branch approval of youth documentation will take place within the system.

The move to self-serve will significantly decrease the volume of administration at the start of the season. It will also help to ensure we have accurate data and allow members to have access to their own personal data at any time, as per GDPR regulations.

## How to register your details on the RugbyConnect system.

The link to the website is as follows:

https://reg.sportlomo.com/club/IRFU/munsterrugby/garryowen

Select your appropriate membership and click Register:

| SPORTS MANAGER                             |                                                                                 |
|--------------------------------------------|---------------------------------------------------------------------------------|
| Member Registration Portal<br>Garryowen FC | Available Membership(s)<br>Please select the membership(s) you wish to purchase |
| CARRYON EL                                 | Adult Player                                                                    |
|                                            | Mini / Youth Player Non-Playing Member                                          |
| Reg                                        | ister                                                                           |

Before you start, please make sure to have a scanned copy of:

- the player(s) birth certificate or passport page showing Photo & Date of Birth details
- a recent photo of the player(s), from the shoulders up, taken against a neutral cream or white background.

The following screen appears so add in your details, as parent/guardian, to all the fields (don't forget to record your password and to tick that you agree to Terms & Conditions). Click Register.

| You need t | o login or create a SportLoMo o | account to continue registration                                      | n with Garryowen |
|------------|---------------------------------|-----------------------------------------------------------------------|------------------|
|            | sportlumo                       | Sign Up Log in Create Account Please create a Sportlomo User Account. |                  |
|            |                                 | E-Mail                                                                |                  |
| J          |                                 | Password                                                              | ۲                |
|            |                                 | First Name                                                            |                  |
|            |                                 | Last Name                                                             |                  |
|            |                                 | Languages Terms and Conditions Accept terms and e                     | conditions       |
|            |                                 | Register                                                              |                  |

You are then brought into the screen below – just check that there is 1 against your relevant type of membership. If you have 2 or more children then change the quantity. Select Continue

| ]                    | Register/Renew Membership                                           |          |             |
|----------------------|---------------------------------------------------------------------|----------|-------------|
|                      | Add/Renew                                                           |          |             |
|                      |                                                                     |          |             |
|                      | To Renew or create a New Membership please select the package below |          |             |
| 2020-2021            |                                                                     |          |             |
| Name                 | Price                                                               | Quantity | Total (EUR) |
| Adult Player         | 0.00                                                                |          | 0.00        |
| Coach                | 0.00                                                                |          | 0.00        |
| Mini / Youth Player  | 0.00                                                                | 10       | 0.00        |
| Non-Playing Member   | 0.00                                                                |          | 0.00        |
| Total Cost (Ex Fees) |                                                                     |          | 0.00        |
|                      |                                                                     |          |             |
|                      |                                                                     |          |             |
|                      |                                                                     |          |             |
|                      |                                                                     |          |             |

The following screen appears and this is where you as the parent/guardian enter all personal details for the players.

| 18<br>18 | Member Registration                                                                                               |  |  |  |
|----------|----------------------------------------------------------------------------------------------------|--|--|--|
| 2        | Enter your details                                                                                                |  |  |  |
| 12       |                                                                                                    |  |  |  |
| 8        |                                                                                                    |  |  |  |
| *        | Adult Player                                                                                                    |  |  |  |
| ?        | Personal Data                                                                                                    |  |  |  |
| 8        | Prese Orect This Box If You Are Filing is this form on behalf of someone etils. If yes, please give your details. |  |  |  |
| 0.       | Last Name                                                                                                    |  |  |  |
|          | D08         Dp v)         Month_ v)         Yes- v)           Address Line 1                                      |  |  |  |
|          | Address Line 2                                                                                                    |  |  |  |
|          | Tewn / City                                                                                                    |  |  |  |
|          | Conty Press feat.  V Press feat. V                                                                                |  |  |  |
|          |                                                                                                    |  |  |  |

Subject Titles that are in Bold Type are mandatory fields. Don't worry about not having your IRFU number, this will be inserted when approving your account. Please upload the scanned birth certificate & photograph when prompted. Once you have inserted all the information & ticked all options, select Register.

Once you have completed the following screen will appear and your registration will be at Preapproval status. One of the admin people in Garryowen will approve your registration.

| Sportiono |                    |                                                                          |
|-----------|--------------------|--------------------------------------------------------------------------|
| *         |                    | Registration Complete                                                    |
| <b>e</b>  |                    | Your registration has been successful, please see details of this below. |
| 12        | Membership Details |                                                                          |
| 8         | Email Address      | Registration Date                                                        |

You will also have received an email from Sportslomo asking you to activate your account which you will need to do if you need to access it to update any information etc.